## How to restore PST file data into IMAP Accounts

Step 1: Install and launch the Kernel IMAP Backup and Restore software.

Step 2: On the software's homepage, click on IMAP Restore tile.

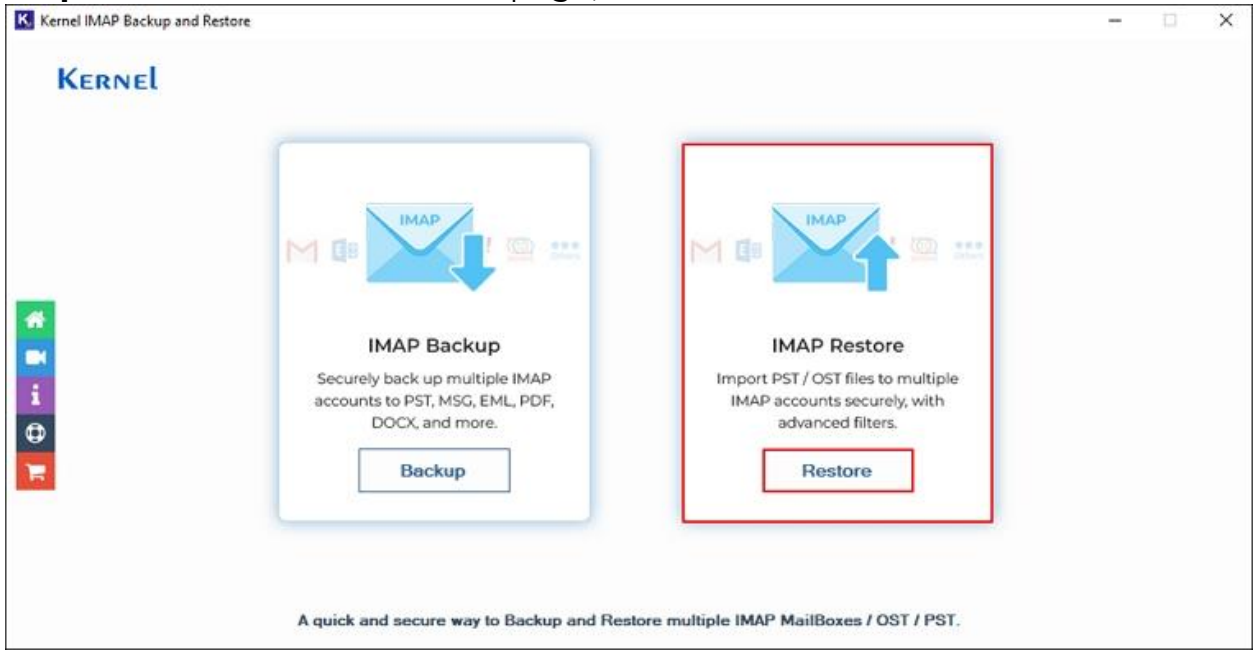

Step 3: Click on Add in the Add Source tile.

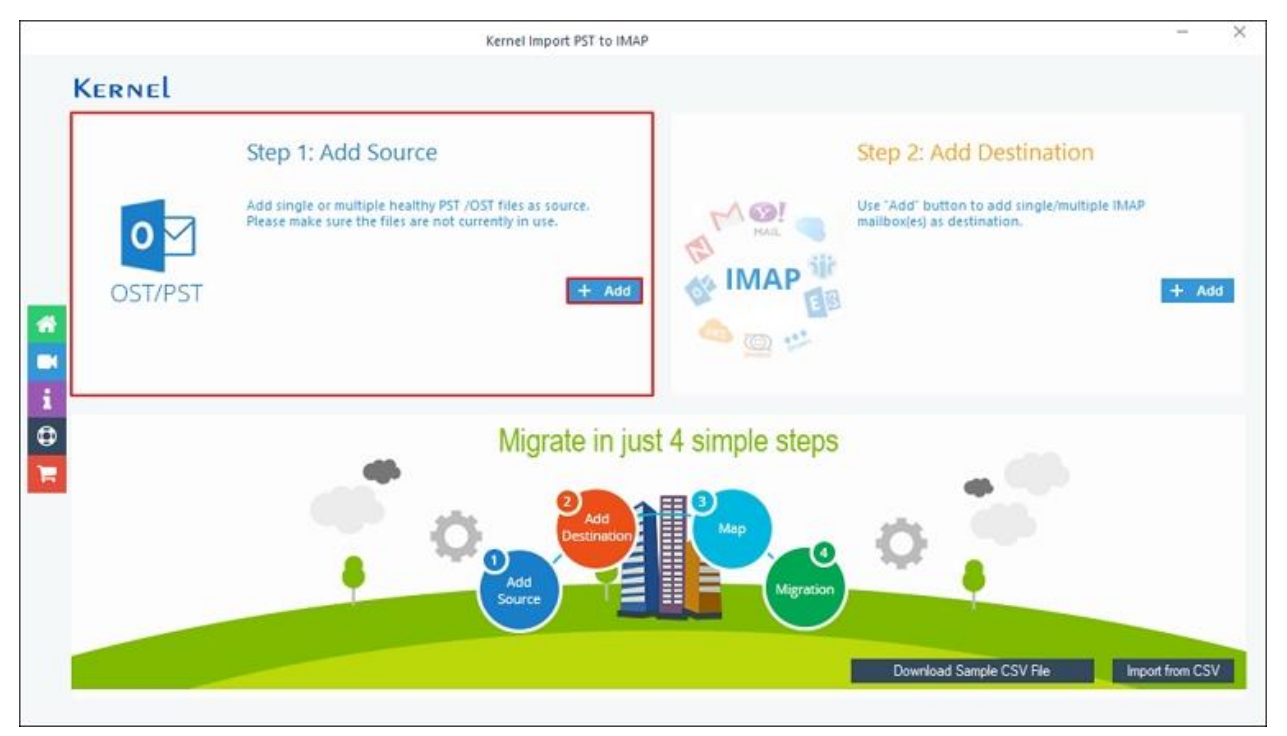

**Step 4:** Select the **PST** file you want to import into IMAP accounts and click **Open**.

|      | Open                                                                                                    |                                       |                    |                      | ×              |   |
|------|----------------------------------------------------------------------------------------------------|---------------------------------------|--------------------|----------------------|----------------|---|
|      | ← → ~ ↑ 📃 « My                                                                                                    | y Works (E:) > 🧰 > Samples > PST File | Samples v ඊ        | Search PST File Samp | les p          |   |
|      | Organize 👻 New folde                                                                                                    | er                                    |                    | BE .                 |                |   |
| 0    | 3D Objects ^                                                                                                    | Name                                  | Date modified      | Туре                 | Size           |   |
| -    | E Desktop                                                                                                    | OUTLOOK.PST                           | 1/23/2024 11:17 AM | Outlook Data File    | 265 KB         |   |
| OST/ | Documents                                                                                                    | Test Files.PST                        | 1/23/2024 12:49 PM | Outlook Data File    | 72,681 KB      | + |
|      | <ul> <li>Downloads</li> <li>Music</li> <li>Pictures</li> <li>Videos</li> <li>W (C:)</li> <li>IT-Team (D:)</li> <li>My Works (E:)</li> <li>Network</li> </ul> | QH Testing,PST                        | 1/23/2024 12:50 PM | Outlook Data File    | 54,825 KB      |   |
|      | v                                                                                                    | <                                     |                    |                      | >              |   |
|      | File na                                                                                                    | ame: OUTLOOK.PST                      | ~                  | Outlook Data File(s) | (*.pst, *.os ~ |   |
|      |                                                                                                    |                                       |                    | Open                 | Cancel         |   |

Step 5: Click on Add in the Add Destination tile.

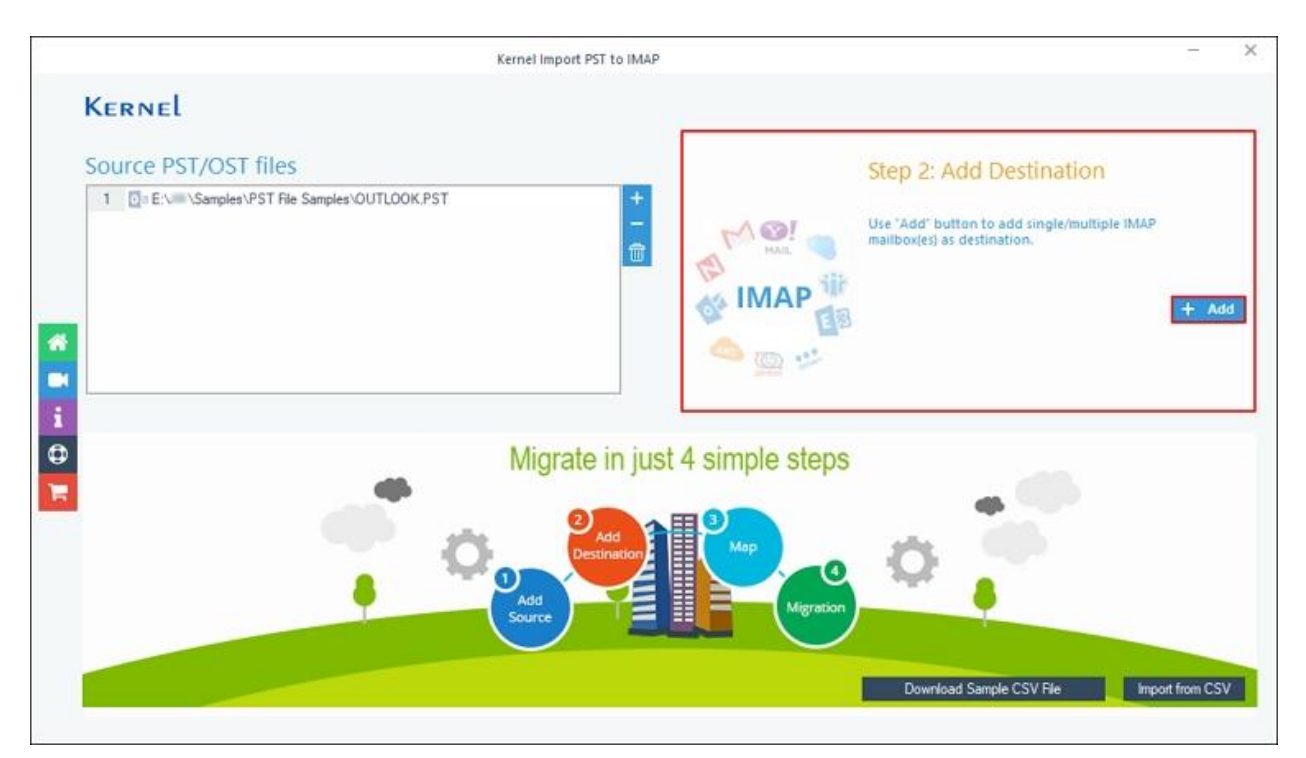

**Step 6:** In the **Connect to IMAP Mailbox** window, enter IMAP account credentials such as **Server Name/IP**, **User Email/Login Id**, **Password**, and **Port Number**. Also, you can **Connect Server via Proxy** by entering **Server Name** and **Port Number**.

After entering credentials, click **Add**.

|                           |                       | Conr | nect to IMAP Mailbo | x      |                                               |                                                                      |                                                       |                        |
|---------------------------|-----------------------|------|---------------------|--------|-----------------------------------------------|----------------------------------------------------------------------|-------------------------------------------------------|------------------------|
| 1 🌰 ü                     | E 🛛 🚺                 | MAIL |                     | Others | Error co                                      | nnecting Gm                                                          | ail / IMAP                                            |                        |
| Server Name/IP:           | 1000.0000.000         | 6    |                     |        | Please ch                                     | neck the followi                                                     | ng details :                                          |                        |
| User Email/Login Id:      | tel article@genat.com |      |                     |        | 1. Turn Or<br>and IM<br>Turn on               | n the access of "Le<br>AP" ( Got to accou                            | ess Secure Ap<br>int - security a<br>access )         | <b>pp</b><br>nd        |
| Password:<br>Port Number: | 101                   |      |                     |        | 2. Use the<br>have en<br>"Turn O<br>MFA.)"    | <b>'App Password'</b><br>abled 2 Step Verifi<br>ff the 2 Step Verifi | to sign in, if yo<br>ication / MFA,<br>cation / Disab | OR<br>DR<br>DIE th     |
| Connect Server via Pro    | xy                    |      |                     |        | 3. Please r<br>IMAP Se<br>Port mu<br>server : | nake sure you are<br>rver name and Po<br>st not be restricte         | using the corr<br>rt Number and<br>d in firewall or   | rect<br>d this<br>Prop |
| Port Number:              |                       |      | -                   |        | ІМАР                                          | Mail Server Conne                                                    | ction Settings:                                       |                        |
|                           | -                     |      |                     |        | Defoult Ports:                                | Server:                                                              | Authenticotio                                         | on: Por                |
|                           |                       |      |                     |        | IMAP Server                                   | Non-Encrypeted                                                       | AUTH                                                  | 143                    |
|                           | Add Ca                | ncel |                     |        |                                               | Sécuré (TLS)                                                         | StortTLS                                              | 143                    |

## Step 7: Select Destination Account and click on Set Filter and

## Migrate option.

|                                                          | Kernel Imp                                                                                      | ort PST to IMAP                                                                                                    |                       |
|----------------------------------------------------------|-------------------------------------------------------------------------------------------------|----------------------------------------------------------------------------------------------------|-----------------------|
| Kernel                                                   |                                                                                                 |                                                                                                    |                       |
| Source PST/OST file                                      | es                                                                                              | Destination Mailbox(es)                                                                                              |                       |
| 1 Con E: Van Samples VPST I                              | File Samples OUTLOOK PST                                                                        | + 1 com                                                                                                    |                       |
| 2                                                        |                                                                                                 |                                                                                                    |                       |
| Please map the Source Account                            | s with the Destination Accounts below and cl<br>PST / OST File(s)                               | ick 'Set Filter and Migrate'. Then choose Mailbox, Archive mailbox and Public<br>Destination Account                 | folder for migration. |
| Please map the Source Account                            | s with the Destination Accounts below and cl<br>PST / OST File(s)<br>File Samples/OUTLOOK.PST   | ick 'Set Filter and Migrate'. Then choose Mailbox, Archive mailbox and Public<br>Destination Account                 | folder for migration. |
| Please map the Source Account<br>1 0 E.\\Samples\PST F   | is with the Destination Accounts below and cl<br>PST / OST File(s)<br>File Samples OUTLOOK PST  | ick 'Set Filter and Migrate'. Then choose Mailbox, Archive mailbox and Public<br>Destination Account<br>.com         | folder for migration. |
| Please map the Source Account<br>1 Samples\PST F         | s with the Destination Accounts below and cl<br>PST / OST File(s)<br>File Samples\OUTLOOK.PST   | ick 'Set Filter and Migrate'. Then choose Mailbox, Archive mailbox and Public<br>Destination Account<br>com          | folder for migration. |
| Please map the Source Account<br>1 D E.V. \Samples\PST F | is with the Destination Accounts below and cl<br>PST / OST. File(s)<br>File Samples OUTLOOK.PST | ick 'Set Filter and Migrate'. Then choose Mailbox, Archive mailbox and Public<br>Destination Account<br>.com<br>.com | folder for migration. |
| Please map the Source Account<br>1 0 = E.\\Samples\PST F | s with the Destination Accounts below and cl<br>PST / OST File(a)<br>File Samples OUTLOOK PST   | ick 'Set Filter and Migrate'. Then choose Mailbox, Archive mailbox and Public<br>Destination Account<br>.com         | folder for migration. |

Step 8: The software will start and show the live Enumerating

folders process.

| Kernel                                                   |                  |                    |                              |                    |
|----------------------------------------------------------|------------------|--------------------|------------------------------|--------------------|
| Source PST/OST files                                     |                  | Destination Mailbo | ox(es)                       |                    |
| 1 De E:\ Samples\PST File Samples\OUTLOOK.F              | 'ST +<br>-<br>10 | 1 6                | I.com                        | +                  |
|                                                          | Please wait.     | . ×                | ]                            |                    |
|                                                          |                  | 0 %                |                              |                    |
| Please map the Source Accounts with the Destination      |                  |                    | thive mailbox and Public fol | der for migration. |
| PST / OST     De E:\um\Samples\PST File Samples\OUTLOOK. |                  | Cancel             | Destination Account          |                    |
|                                                          |                  |                    |                              |                    |
|                                                          |                  |                    |                              |                    |
|                                                          |                  |                    |                              |                    |

Step 9: In the Filter Selection window, select the necessary filters from:

- **Review PST Folders to Migrate:** Select specific folders or data from selected PST files.
- **Date Filter:** Select From and To date to restore specific data according to date.
- **Exclude deleted folder:** Skip restoring deleted folders in IMAP accounts.
- **Exclude empty folders:** Select this option to exclude empty folders from the restoring process.
- Select if you want to save all data hierarchy into a separate folder: Restore data in a selective folder in the destination IMAP account.
- Same as source file name: Check this option to restore data in destination as source name.
- Set operation timeout for larger emails while uploading/downloading: If data takes longer than the selected time, the software will skip that data from being imported into the IMAP account.
- Skip Previously Migrated Items (Incremental): It will restore incremental data in the destination IMAP account.
- Select if migrating to Office365 Group: Restore PST data in Office 365 Group.

After applying all the essential filters, click I am OK, Start Migration.

|                                                                                  | Folder Path                                                                                                    | Item Count   | <b>A</b> |
|----------------------------------------------------------------------------------|----------------------------------------------------------------------------------------------------|--------------|----------|
| Sear                                                                             | ch D                                                                                                    | Search       | ρ        |
| P                                                                                | ST File(s): E:\ \\Samples\PST File Samples\OUTL                                                                                                    | OOK.PST      |          |
|                                                                                  | Deleted Items                                                                                                    | 0            |          |
|                                                                                  | 🗹 Inbox                                                                                                    | 0            |          |
|                                                                                  | ✓ Outbox                                                                                                    | 0            |          |
|                                                                                  | Sent Items                                                                                                    | 0            |          |
|                                                                                  | 🗹 Calendar                                                                                                    | 0            |          |
|                                                                                  | Contacts                                                                                                    | 0            |          |
|                                                                                  | ✓ Drafts                                                                                                    | 0            |          |
|                                                                                  | ✓ Journal                                                                                                    | 0            |          |
|                                                                                  | Notes .                                                                                                    |              | •        |
| ] Date Filter<br>From:                                                           | 12/30/2024                                                                                                    | 1)           |          |
| Date Filter<br>From:                                                             | I2/30/2024<br>To: 12/30/2024<br>r To: 12/30/2024<br>r | ()           |          |
| ] Date Filter<br>From:<br>] Exclude Del<br>] Exclude em                          | 12/30/2024     □▼     To:     12/30/2024     □▼       leted folder       pty folders       u want to save all data bierarchy into a separate folder                                                                                                    | 1)           |          |
| ] Date Filter<br>From:<br>] Exclude Del<br>] Exclude em<br>] Select if you       | I2/30/2024<br>To: 12/30/2024<br>To: 12/30/2024<br>↓ To: 12/30/2024<br>↓ ▼                                                                                                    | .0           |          |
| ] Date Filter<br>From:<br>] Exclude Del<br>] Exclude em<br>  Select if you       | I2/30/2024<br>To: I2/30/2024<br>r<br>teted folder<br>pty folders<br>u want to save all data hierarchy into a separate folder<br>√ Same as sour                                                                                                    | ce file name |          |
| Date Filter<br>From:<br>Exclude Del<br>Exclude em<br>Select if you               | 12/30/2024       □▼         To:       12/30/2024         Image: Second state of the second state of the second state of the                                                                                                    | ce file name |          |
| Date Filter<br>From:<br>Exclude Del<br>Exclude em<br>Select if you<br>toperation | 12/30/2024       □▼       To:       12/30/2024       □▼         leted folder       pty folders       u want to save all data hierarchy into a separate folder         u want to save all data hierarchy into a separate folder       ✓ Same as sour         timeout for larger emails while uploading/downloading         usly Migrated Items (Incremental )                                                                                                    | ce file name |          |

**Step 10:** The software will start and show the live restore process.

| PST File                   | Folder            | Status     | Item Count |
|----------------------------|-------------------|------------|------------|
| E:\\Samples\OUTLOOK.PST    | Deleted Items     | Success    | 1781       |
| E:\\Samples\OUTLOOK.PST    | Inbox             | Processing | 45         |
| E:\\Samples\OUTLOOK.PST    | Inbox\Advertising | Pending    | 56         |
| E: \ \Samples \OUTLOOK.PST | Inbox\Applicati   | Pending    | 25         |
| E:\\Samples\OUTLOOK.PST    | Inbox\ARCSI       | Pending    | 18         |
| E:\==\Samples\OUTLOOK.PST  | Inbox\Clean Fo    | Pending    | 16         |
| E:\\Samples\OUTLOOK.PST    | Inbox\Client Em   | Pending    | 4          |
| E:\\Samples\OUTLOOK.PST    | Inbox\Credit C    | Pending    | 176        |
| E:\==\Samples\OUTLOOK.PST  | Inbox\Database    | Pending    | 7          |
| E:\\Samples\OUTLOOK.PST    | Inbox\Eagletreerv | Pending    | 1          |
| E:\ \\Samples\OUTLOOK.PST  | Inbox\Europe      | Pending    | 35         |
| E:\\Samples\OUTLOOK.PST    | Inbox\Graphic     | Pending    | 67         |
| E:\\Samples\OUTLOOK.PST    | Inbox\GSDBA       | Pending    | 4          |
| E:\\Samples\OUTLOOK.PST    | Inbox\Insurance   | Pending    | 7          |
| E:\\Samples\OUTLOOK.PST    | Inbox/MasterMind  | Pending    | 74         |
| E:\ \Samples\OUTLOOK.PST   | Inbox\Online Q    | Pending    | 387        |
| E:\==\Samples\OUTLOOK.PST  | Inbox\Payroll     | Pending    | 11         |
| E:\\Samples\OUTLOOK.PST    | Inbox\Personal    | Pending    | 63         |
| E:\\Samples\OUTLOOK.PST    | Inbox\Quixtar     | Pending    | 4 .        |
| 4                          |                   |            | •          |

Step 11: Once the restore process is completed, the software will pop

up **"Process completed. Please save the report to CSV"** message and click OK.

| PST File                      | Folder                | Status                      | Item Count |
|-------------------------------|-----------------------|-----------------------------|------------|
| E:\\Samples\OUTLOOK.PST       | Deleted Items         | Success                     | 1781       |
| E:\==\Samples\OUTLOOK.PST     | Inbox                 | Success                     | 45         |
| E:\\Samples\OUTLOOK.PST       | Inbox\Advertising     | Success                     | 56         |
| E:\\Samples\OUTLOOK.PST       | Inbox\Applicati       | Success                     | 25         |
| E: \ == \Samples \OUTLOOK.PST | Inbox\ARCSI           | Success                     | 18         |
| E:\    \Samples\OUTLOOK.PST   | Inbox\Clean Fo        | Success                     | 16         |
| E:\ \\Samples\OUTLOOK.PST     | Inbox\Client Em       | Success                     | 4          |
| E:\ \Samples\OUTLOOK.PST      |                       |                             | 176        |
| E:\==\Samples\OUTLOOK.PST     | Information           | ×                           | 7          |
| E:\\Samples\OUTLOOK.PST       |                       |                             | 1          |
| E:\==\Samples\OUTLOOK.PST     | Process completed Pl  | ease save the report to CSV | 35         |
| E:\\Samples\OUTLOOK.PST       | riocess completed. ri | case save the report to esv | 67         |
| E:\ \ \Samples\OUTLOOK.PST    |                       |                             | 4          |
| E:\\Samples\OUTLOOK.PST       |                       | OK                          | 7          |
| E:\\Samples\OUTLOOK.PST       |                       |                             | 74         |
| E:\\Samples\OUTLOOK.PST       | Inbox\Online Q        | Success                     | 387        |
| E:\\Samples\OUTLOOK.PST       | Inbox\Payroll         | Success                     | 11         |
| E:\ /////Samples\OUTLOOK.PST  | Inbox\Personal        | Success                     | 63         |
| E:\\Samples\OUTLOOK.PST       | Inbox\Quixtar         | Success                     | 4 .        |
| 4                             |                       |                             | E F        |

**Step 12:** Click the **Save report to CSV** option to generate and download a detailed restore report.

| PST File                     | Folder            | Status  | Item Count |
|------------------------------|-------------------|---------|------------|
| E:\\Samples\OUTLOOK.PST      | Deleted Items     | Success | 1781       |
| E:\==\Samples\OUTLOOK.PST    | Inbox             | Success | 45         |
| E:\ \\Samples\OUTLOOK.PST    | Inbox\Advertising | Success | 56         |
| E:\\Samples\OUTLOOK.PST      | Inbox\Applicati   | Success | 25         |
| E:\.== \Samples \OUTLOOK.PST | Inbox\ARCSI       | Success | 18         |
| E:\ \ \Samples\OUTLOOK.PST   | Inbox\Clean Fo    | Success | 16         |
| E:\==\Samples\OUTLOOK.PST    | Inbox\Client Em   | Success | 4          |
| E:\\Samples\OUTLOOK.PST      | Inbox\Credit C    | Success | 176        |
| E:\===\Samples\OUTLOOK.PST   | Inbox\Database    | Success | 7          |
| E:\ \\Samples\OUTLOOK.PST    | Inbox\Eagletreerv | Success | 1          |
| E:\ \\ \Samples\OUTLOOK.PST  | Inbox\Europe      | Success | 35         |
| E:\\Samples\OUTLOOK.PST      | Inbox\Graphic     | Success | 67         |
| E:\ \ \Samples\OUTLOOK.PST   | Inbox\GSDBA       | Success | 4          |
| E:\.== \Samples \OUTLOOK.PST | Inbox\Insurance   | Success | 7          |
| E:\==\Samples\OUTLOOK.PST    | Inbox\MasterMind  | Success | 74         |
| E:\ \Samples\OUTLOOK.PST     | Inbox\Online Q    | Success | 387        |
| E:\ \Samples\OUTLOOK.PST     | Inbox\Payroll     | Success | 11         |
| E:\.== \Samples \OUTLOOK.PST | Inbox\Personal    | Success | 63         |
| E:\ \\ \Samples\OUTLOOK.PST  | Inbox\Quixtar     | Success | 4          |
| 4                            |                   |         | •          |

**Step 13:** Select the destination folder to **Save** the restore report.

| Save As                                                                                                    |                                                                                |   |   |                  |        | × |
|----------------------------------------------------------------------------------------------------|--------------------------------------------------------------------------------|---|---|------------------|--------|---|
| ← → • ↑ 🖣                                                                                                    | → This PC → Downloads                                                          | ~ | õ | Search Downloads |        | P |
| Organize 🔻 Ne                                                                                                    | ew folder                                                                      |   |   |                  | •      | 0 |
| <ul> <li>3D Objects</li> <li>Desktop</li> <li>Documents</li> <li>Downloads</li> <li>Music</li> <li>Pictures</li> <li>Videos</li> <li>W (C:)</li> <li>IT-Team (D:)</li> <li>My Works (E:</li> </ul> | Today (2) IMAP Restore Last week (1) An an an an an an an an an an an an an an |   |   |                  |        |   |
| File name:                                                                                                    | Restore report                                                                 |   |   |                  |        | ~ |
| Save as type:                                                                                                    | CSV Files (*.csv)                                                              |   |   |                  |        | ~ |
| ∧ Hide Folders                                                                                                    |                                                                                |   |   | Save             | Cancel |   |

81.01

**Step 14:** Click **OK** to close the restore process.

| PST File                    | Folder            | Status  | Item Count |
|-----------------------------|-------------------|---------|------------|
| E:\ \Samples\OUTLOOK.PST    | Deleted Items     | Success | 1781       |
| E:\=_\Samples\OUTLOOK.PST   | Inbox             | Success | 45         |
| E:\\Samples\OUTLOOK.PST     | Inbox\Advertising | Success | 56         |
| E:\ \Samples\OUTLOOK.PST    | Inbox\Applicati   | Success | 25         |
| E:\\Samples\OUTLOOK.PST     | Inbox\ARCSI       | Success | 18         |
| E:\/////Samples\OUTLOOK.PST | Inbox\Clean Fo    | Success | 16         |
| E:\/////Samples\OUTLOOK.PST | Inbox\Client Em   | Success | 4          |
| E:\////Samples\OUTLOOK.PST  | Inbox\Credit C    | Success | 176        |
| E:\\Samples\OUTLOOK.PST     | Inbox\Database    | Success | 7          |
| E:\\Samples\OUTLOOK.PST     | Inbox\Eagletreerv | Success | 1          |
| E:\\Samples\OUTLOOK.PST     | Inbox\Europe      | Success | 35         |
| E:\\Samples\OUTLOOK.PST     | Inbox\Graphic     | Success | 67         |
| E:\ \Samples\OUTLOOK.PST    | Inbox\GSDBA       | Success | 4          |
| E:\\Samples\OUTLOOK.PST     | Inbox\Insurance   | Success | 7          |
| E:\Samples\OUTLOOK.PST      | Inbox\MasterMind  | Success | 74         |
| E:\\Samples\OUTLOOK.PST     | Inbox\Online Q    | Success | 387        |
| E:\\Samples\OUTLOOK.PST     | Inbox\Payroll     | Success | 11         |
| E:\\Samples\OUTLOOK.PST     | Inbox\Personal    | Success | 63         |
| E:\ \\ \Samples\OUTLOOK.PST | Inbox\Quixtar     | Success | 4 .        |
| 4                           |                   |         | •          |